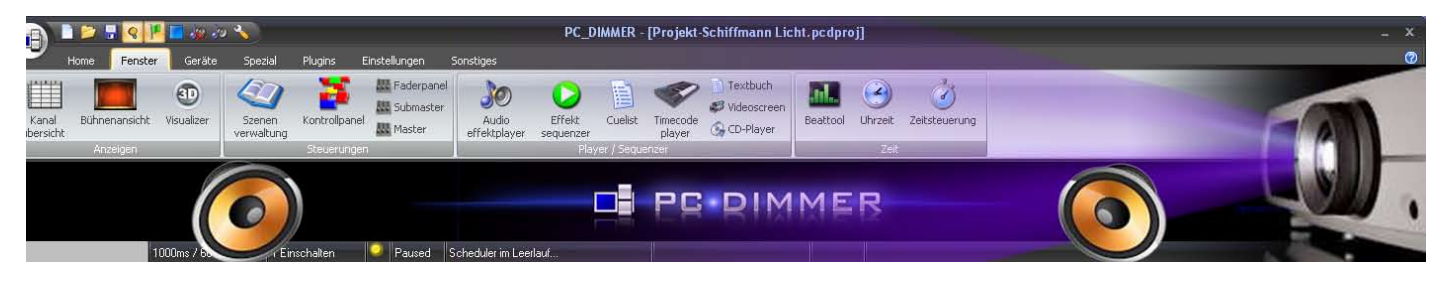

### Ein kleiner PC-Dimmer-Audio-Video-Kurs

Inhalt

| 1. Das Projekt «Schiffmann»                  | 2  |
|----------------------------------------------|----|
| 1.1 Vorwort                                  | 2  |
| 1.2 Das Stück                                | 2  |
| 1.3 Die Szenerie                             | 2  |
| 1.4 Audio und Videokonzept                   | 3  |
| 2. Verbinden der beiden Laptops über LAN     | 4  |
| 2.1 LAN-Verbindung in Windows XP             | 4  |
| 2.2 LAN-Verbindung in Windows 7              | 5  |
| 3. Übrige Vorbereitungen                     | 7  |
| 4. Audio-Szenen programmieren                | 8  |
| 5. Mediacenter                               | 9  |
| 6. Steuerung über die Cuelist                | 12 |
| 6.1 Arbeiten mit Audiodateien                | 12 |
| 6.2 Arbeiten mit MediaCenter                 | 14 |
| 7. Kontrollpanel                             | 14 |
| 8. Die Aufführungen                          | 14 |
| 9. Nachtrag: Mediacenter, alternative Lösung | 15 |
| 9.1 Neuer Lösungsansatz                      | 15 |
| 9.2 Der Audioeffektplayer                    | 15 |
| 9.3 Befehle                                  | 16 |
| 9.4 Kombinationsszene                        | 16 |
| 9.5 Steuerung über Cuelist                   | 17 |
| 9.6 Kontrollpanel                            | 17 |

Den ersten Teil über das Einrichten der Lichtsteuerung in diesem Projekt finden sie unter http://www.pcdimmer.de, Wiki, Tutorials, Lichtkurse.

Erich Affolter Theatertechniker CH-3414 Oberburg e.affolter@besonet.ch www.szenerie.ch

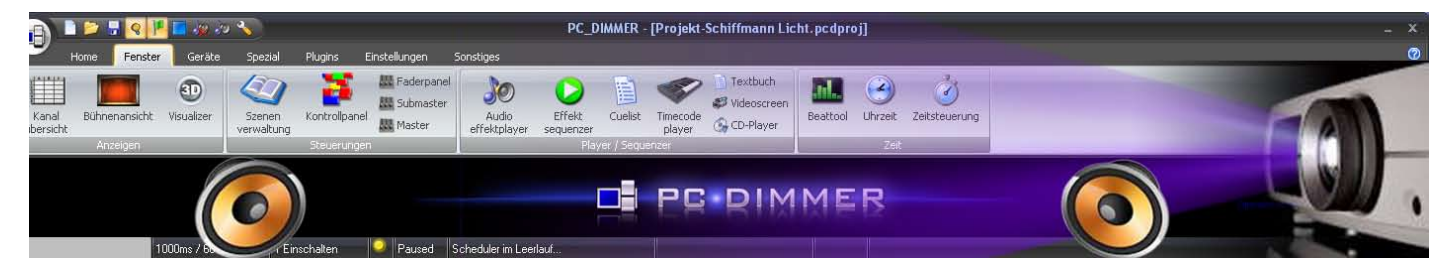

# 1. Das Projekt «Schiffmann»

### 1.1 Vorwort

Als begeisterter PC-Dimmer-Anwender vermisste ich eine Schritt für Schrittanleitung zu einem Theaterprojekt, wie es viele Laienbühnen zur Aufführung bringen. Deshalb möchte ich hier meinen persönlichen Weg, von der Idee bis zur Premierenaufführung beschreiben. Als Vorlage dient das Theaterstück Schiffmann, welches von der Szenerie Burgdorf (CH) im Mai 2014 auf die Bühne gebracht wurde. Also, es können sich Techniker angesprochen fühlen, die ein Schauspiel licht- und tontechnisch, ohne viele Effekte, entwickeln und dieses Projekt dann mittels dem PC-Dimmer bei den Vorstellungen auch abfahren.

### 1.2 Das Stück

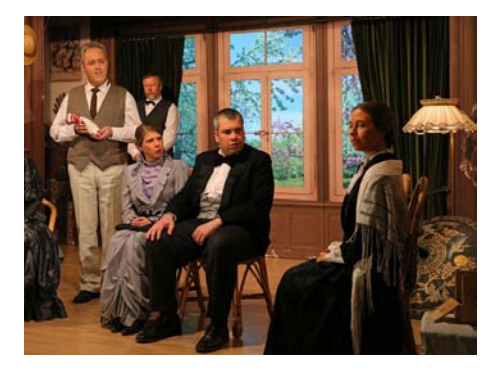

1902. Eine Teegesellschaft, 6 Personen, trifft sich im Salon von Schiffmann. Technisch bedeutet dies für das Licht neben dem normalen, ein abgedämpftes Raumlicht für eine Diaprojektion. Die Diaprojektion folgt ab Beamer und Tonanlage. Letztere wird auch für kurze Übergangsmusik eingesetzt.

Nach gewissen Wirrungen verwandelt sich der Raum im Opiumrausch in ein japanisches Schloss. Diese Verwandlung geschieht im Nebel und farbigem Licht.

Die Schlossszene geschieht mehrheitlich im Gegenlicht vor der eingeschoben Japanwand.

Am Ende verabschieden sich die geläuterten Gäste draussen vor der Villa. Diese Schlussszene findet auf einer Nebenbühne statt.

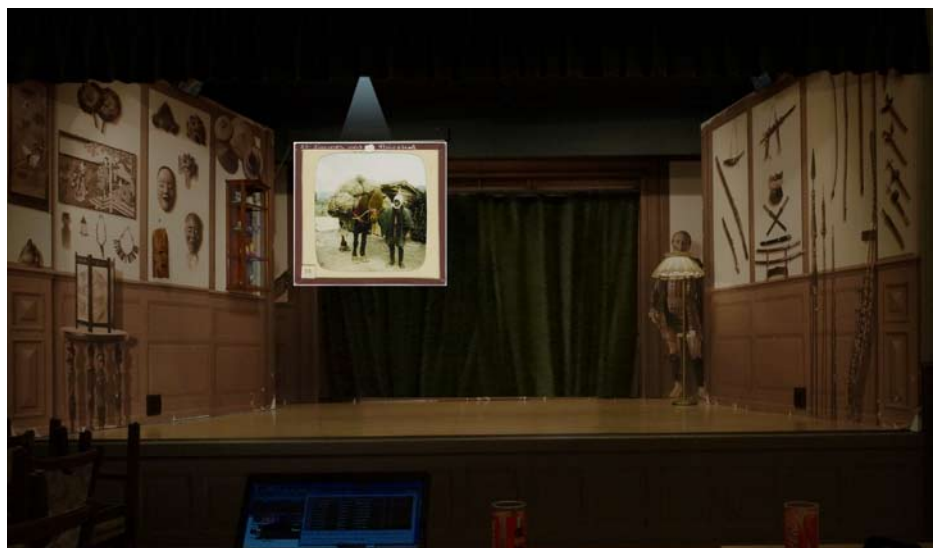

### 1.3 Die Szenerie

Hauptbühne, abgedunkelt für Diaprojektion ab Beamer

In Szene 2 wird die Hauptbühne abgedunkelt, so dass die Schauspieler und ihr Tun noch sichtbar sind. Links, am Ende der Seitenwand ist eine Leinwand heruntergelassen. Via Beamer, ca. 3 m entfernt, wird die Diashow projiziert.

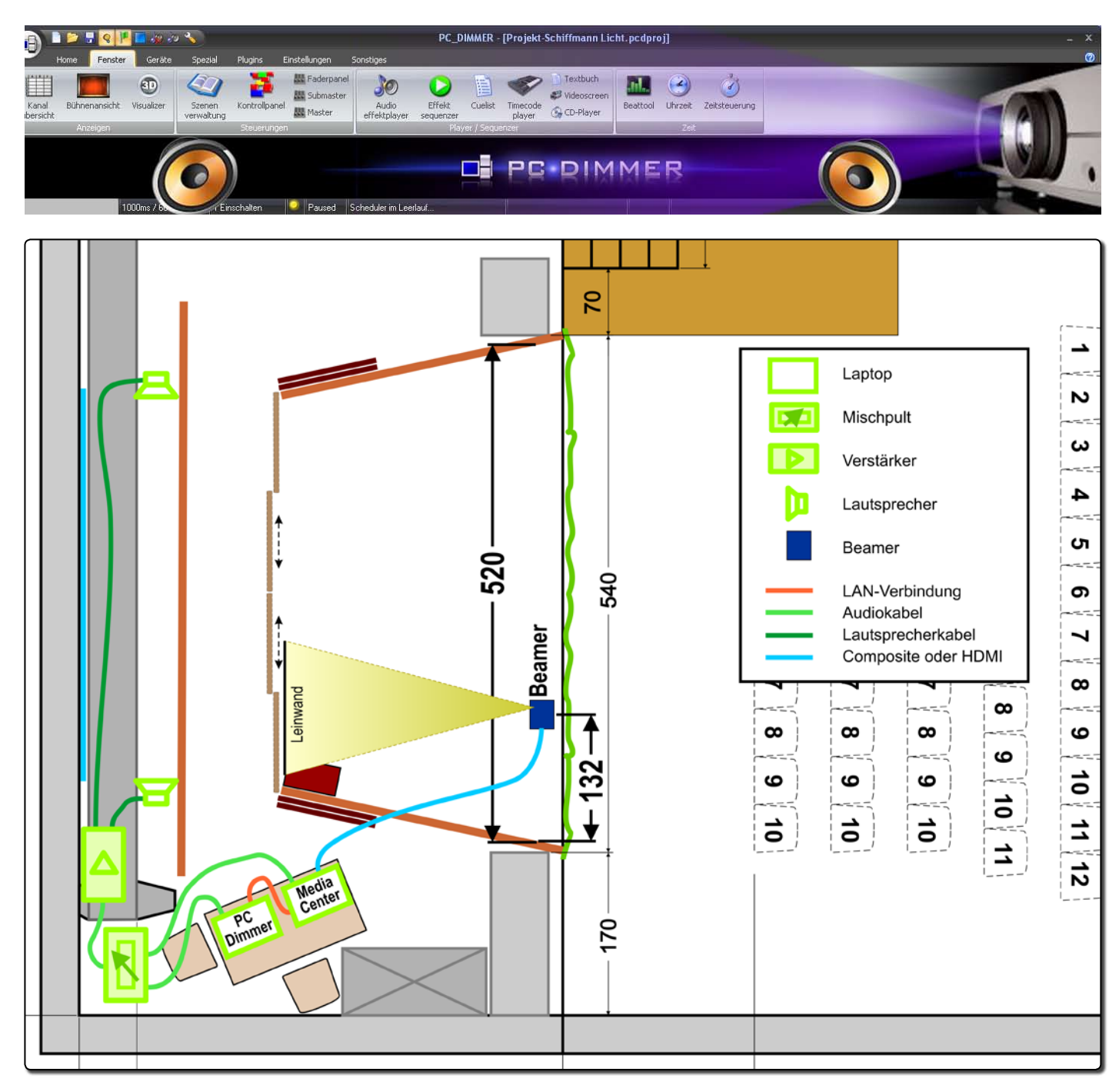

#### 1.4 Audio und Videokonzept

Die Audio-Begleitung und die projizierte Diashow soll von einer Person bedient werden können. Das ergibt folgende Aufstellung:

- 1 Laptop mit PC-Dimmer als Steuergerät Audio und Mediacenter Audioausgang an Mischpult Da es sich vorwiegend um Übergangsmusik handelt genügt die schlechte Qualität des internen D/A-Wandlers. Ansonsten wäre eine USB-Audiokarte einzusetzen. LAN-Netz zum Mediacenter
- 1 Laptop mit dem Mediacenter mit kompletter Videodatei (Bild und Ton) Audioausgang an Mischpult, Compositkabel oder HDMI-Kabel zum Beamer.
- 1 Beamer über ein Composite oder HDMI angesteuert
- 1 Analogmischpult, min. 2 Line Eingängen
- 1 Verstärker mit mittlerer Leistung (Home-Stereoanlage ist genügend für diese Saalgrösse mit 96 Sitzplätzen)
- 2 Lautsprecherboxen, passend zum Verstärker. Um den Raum mit Musik zu beschallen stelle ich diese hinter der Fensterfront, gegeneinander gerichtet. Dadurch verteilt sich der Schall besser im Raum.

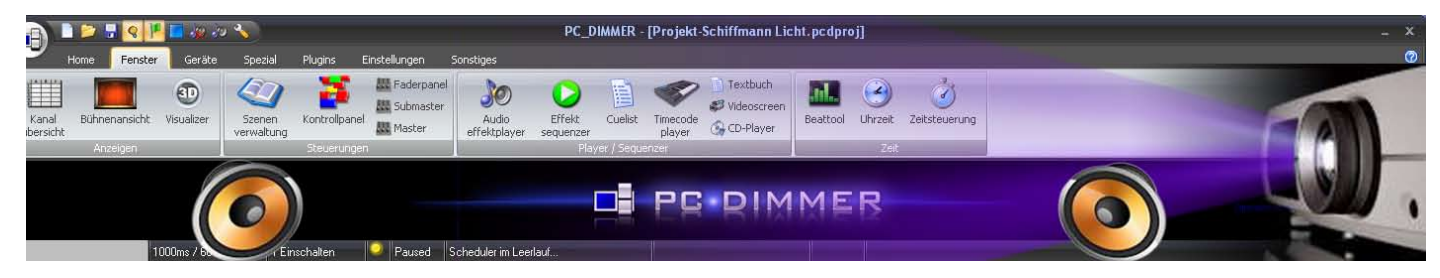

# 2. Verbinden der beiden Laptops über LAN

### 2.1 LAN-Verbindung in Windows XP

Für die ganze Audio-Videosteuerung benutzte ich einen alten Laptop mit Windows XP.

| Netzwerkverbindungen                                                                                                    | ilan Eutrae Envaluet 2                                                                                                    |                                                                                                    |
|----------------------------------------------------------------------------------------------------|----------------------------------------------------------------------------------------------------|----------------------------------------------------------------------------------------------------|
| 🖸 🖓 Zurück 🔹 🍘 - 🎓 🐊                                                                                                    | Suchen Product T                                                                                                    |                                                                                                    |
| Adresse S Netzwerkverbindungen                                                                                                    |                                                                                                    | Vechseln zu                                                                                                    |
| Ordner                                                                                                    | × Name                                                                                                    | Typ Status Gerätename                                                                                                    |
| Desktop     Eigene Dateien     Gy Arbeitsplatz     Co-Laufwerk (D:)     Co-Laufwerk (D:)                                                        | LAN oder Hochgeschwindigkeitsinter                                                                                                    | net LAN oder Hochgeschwindigkei Netzwerkkabel wurde entfernt Intel(R) PRO/100 SP-Mobi                                                                                                    |
| <ul> <li>Systemsteuerung</li> <li>Drucker und Faxgeräte</li> <li>Geplante Tasks</li> <li>Netzwerkverbindungen</li> </ul>                        | Ligenschaften von LAN-Verbindung<br>Allgemein Erweitert                                                                                                    | Pigenschaften von Internetprotokoll (TCP/IP)         Pigenein                                                                                                    |
| LAN-Verbindung  LAN-Verbindung  Scanner und Kameras  Schriftarten  Verwaltung  Comparison Dokumente  Papierkorb  Nicht verwendete Desktopverkni | Verbindung herstellen über:<br>IIII Intel(R) PR0/100 SP-Mobilcomboad<br>Diese Verbindung verwendet folgende Elemente:<br>IIIIIIIIIIIIIIIIIIIIIIIIIIIIIIIIIIII | urieren       IP-Æinstellungen können automatisch zugewiesen werden, wenn das Netzwerk daese Funktion unterstützt. Wenden Sie sich andernfalls an den Netzwerk daministrator, um die geeigneten IP-Einstellungen zu beziehen.         IP-Adresse automatisch beziehen       IP-Adresse automatisch beziehen         IP-Adresse       192_168_0_1_1         Subnetzmaske:       255_255_255_0         Standardgateway:       .         IP-Serveradresse automatisch beziehen         Folgende IP-Adresse verwenden:         IP-Adresse:       192_168_0_1_1         Subnetzmaske:       255_255_255_0         Standardgateway:       .         IP-Serveradresse automatisch beziehen         Folgende DNS-Serveradressen verwenden:         Bevorzugter DNS-Server:       .         Alternativer DNS-Server:       .         Alternativer DNS-Server:       . |
| l                                                                                                    | OK I                                                                                                    | Abbrechen OK Abbrechen                                                                                                    |
| Intel(R) PRO/100 SP-Mobilcomboadapter                                                                                                    |                                                                                                    |                                                                                                    |
| 🛃 Start 🔰 🤨 🍓 📑 👋                                                                                                    | 🦉 Unbenannt - Paint 🦳 🏠 Netzwerkverbindung                                                                                                    | en 🔔 Eigenschaften von LA DE 🔗 🎉 17:08                                                                                                    |

- · Unter ‹Netzwerkverbindungen›, rechtsklick auf ‹LAN-Verbindung›, dann «Eigenschaften»
- · Zeile (Internetprotokoll (TCP/IP)) aktivieren und «Eigenschaften»
- (Folgende IP-Adresse verwenden) aktivieren.
- IP-Adresse: **192.168.0.1**, wobei die 1 das erste Gerät im Netz definiert.
- Subnetzmaske: 255 . 255 . 255 . 0

Damit sollte der Laptop für das Netz vorbereitet sein. Bei mir das Steuergerät mit dem PC-Dimmer.

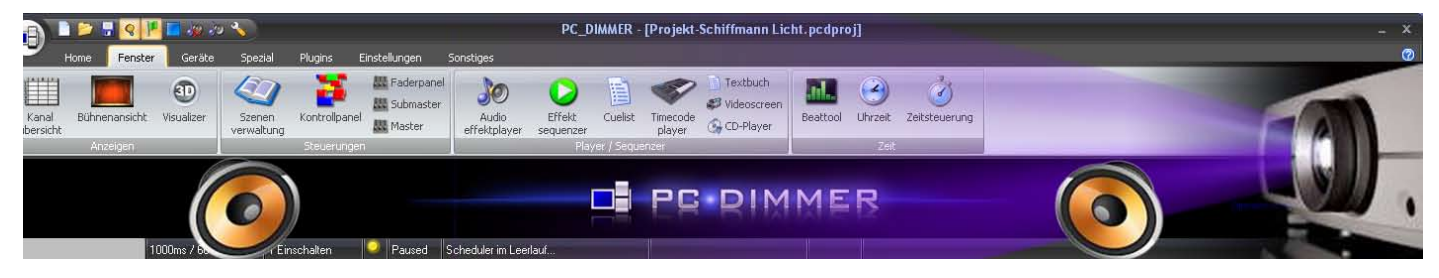

### 2.2 LAN-Verbindung in Windows 7

Ich bin kein Netzwerkspezialist, aber es gelang mir auch mit Windows 7 eine LAN-Verbindung als Heimnetzwerk herzustellen. Sobald aber das LAN-Kabel eingesteckt ist wird die Internetverbindung deaktiviert. Das spielt aber für unsere Zwecke keine Rolle.

· Gehen sie zu ‹Systemsteuerung / Netzwerk- und Freigabecenter›

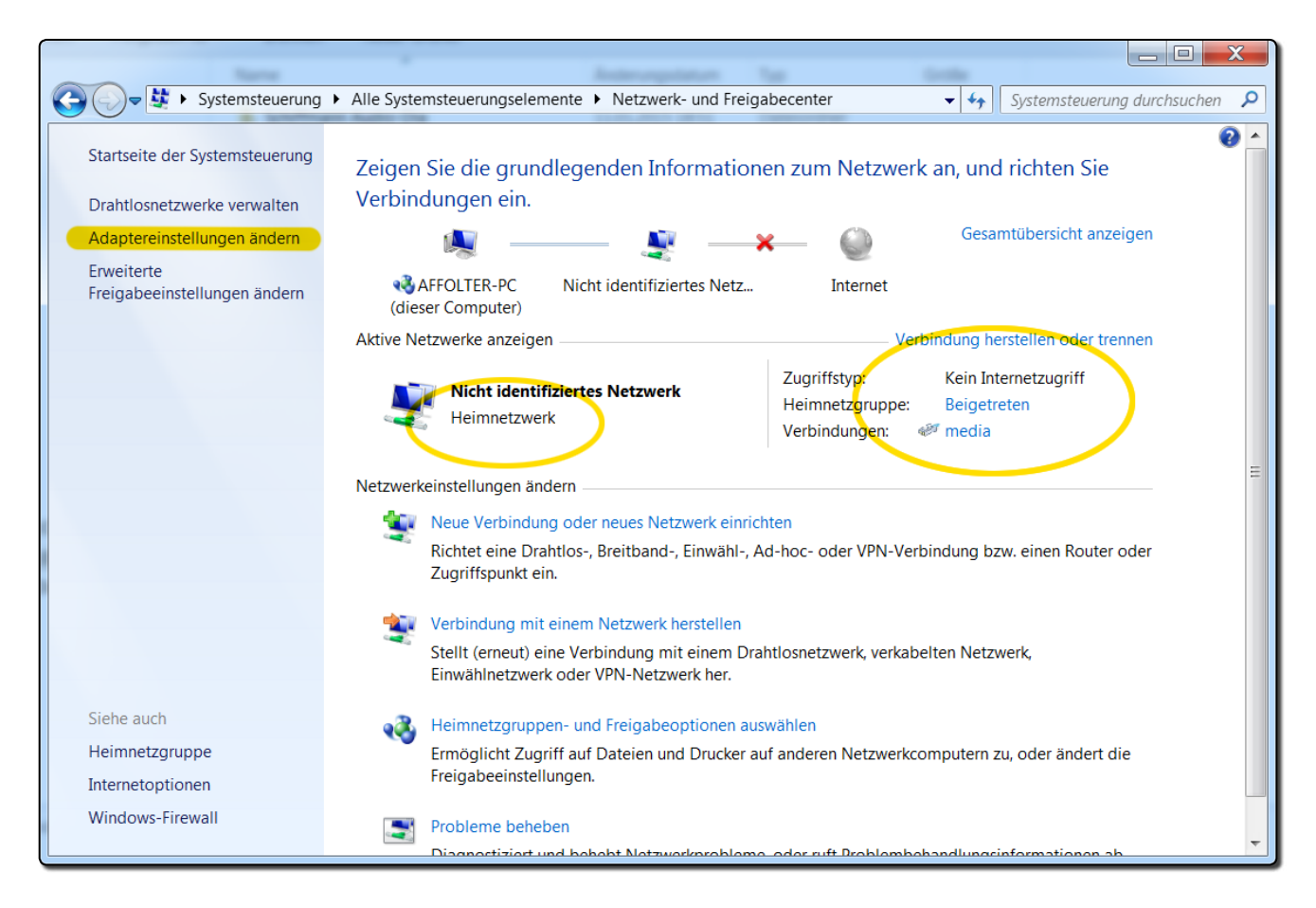

Wählen sie ‹Adaptereinstellungen ändern›

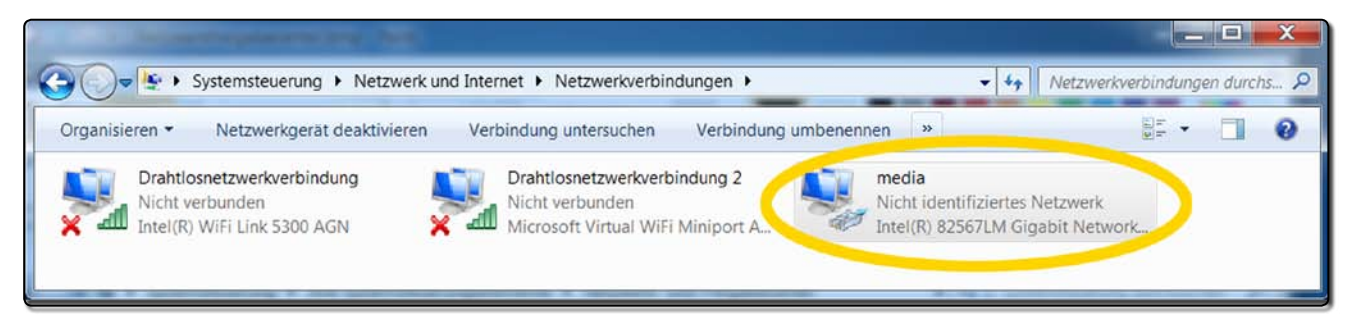

- Rechtsklick auf MEDIA (in Computername-Arbeitsgruppe definiert).
- Eigenschaften öffnet das nächste Fenster

| 👔 💶 📁 🐨 PC_DIMMER - [Projekt-Schif                                                                                                    | ffmann Licht.pcdproj] >                                                                                                    |
|----------------------------------------------------------------------------------------------------|----------------------------------------------------------------------------------------------------|
| Home Fenster Geräte Spezial Plugins Einstellungen Sonstiges                                                                                                    |                                                                                                    |
| Kanal<br>bersicht         Bühnenansicht         OD<br>Visualizer         Szenen<br>verwaltung         Kontrollpanel<br>steuerungen         Federpanel<br>Submaster<br>Effekt<br>Steuerungen         Die Steuerungen         Die Steuerungen                                                                                                    | Textbuch<br>Videoscreen<br>CD-Player<br>Zeit                                                                                            |
| 1000ms / Burschalten Paused Scheduler im Leeilauf                                                                                                    |                                                                                                    |
| Eigenschaften von media                                                                                                    | Eigenschaften von Internetprotokoll Version 4 (TCP/IPv                                                                                  |
| Netzwerk Freigabe                                                                                                    | Allgemein                                                                                                    |
| Verbindung herstellen über:                                                                                                    | IP-Einstellungen können automatisch zugewiesen werden, wenn das                                                                         |
| Intel(R) 82567LM Gigabit Network Connection                                                                                                    | Netzwerk diese Funktion unterstützt. Wenden Sie sich andernfalls an<br>den Netzwerkadministrator, um die geeigneten IP-Einstellungen zu |
| Konfigurieren                                                                                                    | IP-Adresse automatisch beziehen                                                                                                    |
| Diese Verbindung verwendet folgende Elemente:                                                                                                    | Selgende IP-Adresse verwenden:                                                                                                    |
| Client für Microsoft-Netzwerke                                                                                                    | IP-Adresse: 192.168.0.2                                                                                                    |
| Loter- und Druckerfreigabe für Microsoft-Netzwerke      Loter- Loter- Lote | Subnetzmaske: 255 . 255 . 0                                                                                                    |
| ✓ Internetprotokoli Version 4 (TCP/IPv4)                                                                                                    | Standardgateway:                                                                                                    |
| <ul> <li>E/A-Treiber für Verbindungsschicht-Topologieerkennungszuo</li> <li>Antwort für Verbindungsschicht-Topologieerkennung</li> </ul>                                                                                                    | DNS-Serveradresse automatisch beziehen                                                                                                  |
|                                                                                                    | Solgende DNS-Serveradressen verwenden:                                                                                                  |
| Installieren Deinstallieren Eigenschaften                                                                                                    | Bevorzugter DNS-Server:                                                                                                    |
| Beschreibung<br>TCP/IP, das Standardprotokoll für WAN-Netzwerke, das den                                                                                                    | Alternativer DNS-Server:                                                                                                    |
| Datenaustausch über verschiedene, miteinander verbundene<br>Netzwerke ermöglicht.                                                                                                    | Einstellungen beim Beenden überprüfen                                                                                                   |
|                                                                                                    | <u>E</u> rweitert                                                                                                    |
| Schließen Abbrechen                                                                                                    | OK Abbrechen                                                                                                    |

- Gehen sie in Zeile 
   Internetprotokoll Version 4 (TCP/IPv4)
- Klicken sie auf (Eigenschaften)
- Aktivieren sie (Folgende IP-Adresse verwenden)
- IP-Adresse: **192** . **168** . **0** . **2** , Die 2 ist das zweite Gerät im Netz

| 🔄 \VAffolter-pc\Vsers\Erich Affolter 📃 🗖 🔀   |   |                          |  |           |                  |                  |  |  |
|----------------------------------------------|---|--------------------------|--|-----------|------------------|------------------|--|--|
| Datei Bearbeiten Ansicht Eavoriten Extras ?  |   |                          |  |           |                  |                  |  |  |
| 🌀 Zurück 🔹 🛞 – 🏂 🔎 Suchen 🔛 Ordner 🔠 –       |   |                          |  |           |                  |                  |  |  |
| Adresse 🛅 \\Affolter-pc\Users\Erich Affolter |   |                          |  |           |                  | 💌 🔁 Wechseln zu  |  |  |
| Ordner                                       | x | Name 🔺                   |  | Größe     | Тур              | Geändert am      |  |  |
| 🗉 晃 Arbeitsplatz                             | ~ | Contacts                 |  |           | Dateiordner      | 15.01.2015 11:56 |  |  |
| 🖃 🔍 Netzwerkumaebuna                         | - | 🗀 Desktop                |  |           | Dateiordner      | 19.01.2015 12:33 |  |  |
| 🖃 🏈 Gesamtes Netzwerk                        |   | Dokumente                |  |           | Dateiordner      | 15.01.2015 11:56 |  |  |
| 🗐 🚯 Microsoft Windows-Netzwerk               |   | 🛅 Downloads              |  |           | Dateiordner      | 15.01.2015 11:56 |  |  |
| 🖃 💑 Media                                    |   | 📇 Eigene Bilder          |  |           | Dateiordner      | 15.01.2015 11:57 |  |  |
| 🗉 👮 T22                                      |   | 💼 Eigene Musik           |  |           | Dateiordner      | 15.01.2015 11:56 |  |  |
| 🖃 🎿 Workgroup                                |   | Eigene Videos            |  |           | Dateiordner      | 15.01.2015 11:57 |  |  |
| 🖃 🖳 Affolter-pc                              |   | 📌 Favorites              |  |           | Dateiordner      | 15.01.2015 11:56 |  |  |
| 🖃 🐓 Users                                    | - | 🛅 Links                  |  |           | Dateiordner      | 15.01.2015 11:56 |  |  |
| 🖃 🗁 Erich Affolter                           |   | 🛅 Originale              |  |           | Dateiordner      | 15.01.2015 11:53 |  |  |
| 🗉 🧰 Contacts                                 |   | 🛅 Saved Games            |  |           | Dateiordner      | 15.01.2015 11:57 |  |  |
| 🗉 🧰 Desktop                                  |   | 🚞 Searches               |  |           | Dateiordner      | 15.01.2015 11:57 |  |  |
| 🗄 🦲 Dokumente                                |   | 🔁 Szenerie               |  |           | Dateiordner      | 04.01.2015 15:51 |  |  |
| 🗉 🧰 Downloads                                |   | 🔄 Diashow-Schiffmann.wmv |  | 51'068 KB | Windows Media-Au | 21.04.2014 13:14 |  |  |
| 🗉 🖪 Eigene Bilder                            | ~ |                          |  |           |                  |                  |  |  |
| 14 Objekte(e), 1 versteckt                   |   |                          |  | 49.8 MB   | 😜 Internet       |                  |  |  |

• Subnetzmaske: 255.255.25.0 ,OK

Im Explerer vom Kommando-PC sollte die Videodatei vom Media-PC sichtbar sein

Damit sollte die Netzverbindung hergestellt sein. Dieser Laptop enthält das Mediacenter und ist schnell genug für die Diashow zu projizieren.

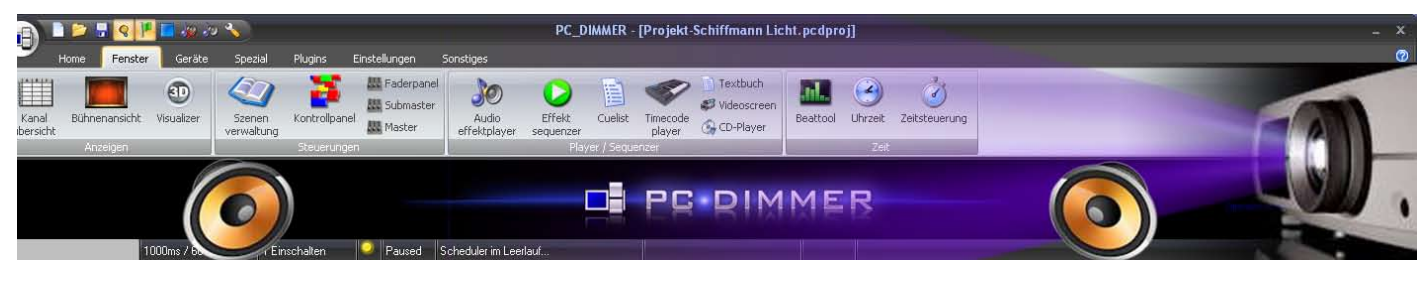

# 3. Übrige Vorbereitungen

Es ist von Vorteil alle zu verwenden Dateien, wie Musikund Videodateien in dem gemeinsamen Ordner mit dem PC-Dimmerprojekt zu speichern. Sollte das Programm auf einem anderen Laptop ablaufen braucht man nur den gesamten Ordner zu kopieren. Eigentlich sieht dies auch die PC-Dimmer-Software mit ihrer Verwaltung vor. Diese bezieht sich auf einen Unterordner des PC-Dimmers und befindet sich deshalb in Laufwerk C:\. Ich verwende aber ein spezielles Laufwerk für alle meine Dateien und verwalte diese mit dem Explorer.

| utei Beacheiten Andricht Eawyten                                                                                                    | Evtrad 2                                        |       |                                                 |                                                          |
|----------------------------------------------------------------------------------------------------|-------------------------------------------------|-------|-------------------------------------------------|----------------------------------------------------------|
| 3 zurück • 🔘 · 🎓 🔎 su                                                                                                    | chen 🜔 Ordner 🛄+                                |       |                                                 |                                                          |
| tresse 🗀 O:\Schiffmann Audio-Dia                                                                                                    |                                                 |       |                                                 | 💌 🛃 Wechseln zu                                          |
|                                                                                                    | Name 🔶                                          | Größe | Тур                                             | Geändert am                                              |
| Datei- und Ordneraufgaben 3<br>Neuen Ordner ersteßen<br>Ordner im Web veröffentlichen<br>Ordner freigeben                                          | Audio<br>Wideo<br>MU/SIX-OIA-Schiffmann.pcdproj | 5 KB  | Dateiordner<br>Dateiordner<br>PC_DINMER-Projekt | 11.01.2015 18:51<br>11.01.2015 18:51<br>11.01.2015 18:46 |
| Andere Drte                                                                                                    |                                                 |       |                                                 |                                                          |
| <ul> <li>Wechseldatenträger (0:)</li> <li>Eigene Dateien</li> <li>Gemeinsame Dokumente</li> <li>Arbeitspilstz</li> <li>Netzwerkumgebung</li> </ul> |                                                 |       |                                                 |                                                          |
| Details                                                                                                    |                                                 |       |                                                 |                                                          |
|                                                                                                    |                                                 |       |                                                 |                                                          |
|                                                                                                    |                                                 |       |                                                 |                                                          |

Start des PC-Dimmers

- In Windows 7 unbedingt als Administrator starten (rechte Maustaste und dann auf Als Administrator ausführen)
- Neues Projekt im selben Ordner unter «MUSIK-DIA-Schiffmann.pcdproj» speichern, wobei die Erweiterung (pcdproj) automatisch vergeben wird.

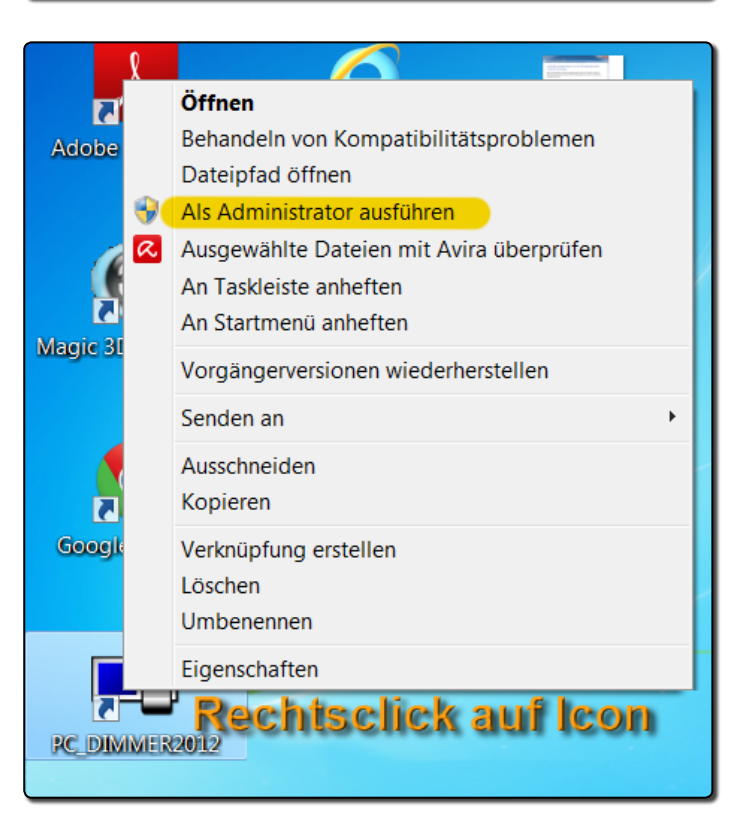

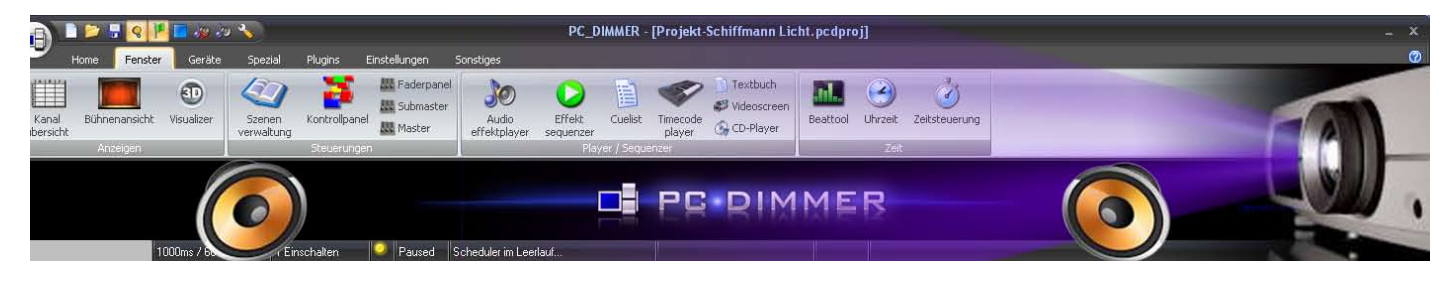

## 4. Audio-Szenen programmieren

In unserem Fall sind keine Effekte während einer Audio-Szene vorgesehen, so dass wir alle Audio-Einspielungen in der Szenenverwaltung / Audioszenen programmieren können.

- Öffnen der Szenenverwaltung
- Grünes Plus, Audioszenen aktivieren.
- Gelber Ordner öffnen und Audiodatei wählen.
- Der Name wird übernommen und kann bei Bedarf überschrieben werden.
- Individuelle Text, z.B. (Eingangsmusik) eintragen
- Die Dauer kann Hilfreich zur Übersicht während des Abspielens in der Cuelist sein. Dort wird ein Fenster eingeblendet mit der aktuellen Laufzeit, und wenn bekannt auch der Restdauer. Die Datei wird automatisch am Ende gestoppt.
- Fade In beinhaltet die lineare Einspielzeit bis zur vollen Lautstärke
- Fade Out beinhaltet die Ausblendzeit ab dem Augenblick, wo das Abspielen gestoppt wird.
   Bei der ordentlichen Dauer findet kein Ausblenden statt.
- Die zweite Datei, (Gartentor) soll nur auf dem rechten Lautsprecher ertönen. Grüner Punkt nach rechts schieben. Dies entspricht einer PAN-Funktion.
- Nach dem OK ist diese Einstellung gespeichert. Ein erneutes bearbeiten zeigt den grünen Punkt wieder im Original, der Ton jedoch nur aus dem rechten Lautsprecher. Um dies zu korrigieren einfach auf den «RST» Button drücken und die PAN-Funktion ist gelöscht.

So werden alle Audiodateien in der Szenenverwaltung eingelesen.

🥺 Audioszene bearbeiten Audioszene Abspielen von Audioeffekten und Musikdateien Audioszene bearbeiten Positionierung Rst Name: 01 Szene 1 Anfang mp3 Eingangsmusik Text: Audio\01 Szene 1 Anfang.mp3 Datei: Audio\01 Szene 1 Anfang.mp3 Dauer: 0 h 1 min 1 s 0 ms (0s = Komplette Dateilänge) Fadeln: 0 h 0 min 0 s O ms Lautstärke: 100 % Vorschau Stop-FadeOut: 0 h 0 min 3 s 0 Kanalanzahl: 2 44100 Frequenz: OK Abbrechen Optionen >>

| 🐌 Audios          | zene bearbeiten                                            |                                              |
|-------------------|------------------------------------------------------------|----------------------------------------------|
|                   | Audioszene<br>Abspielen von Audioeffekten und Musikdateien |                                              |
| Audiosze          | ne bearbeiten                                              |                                              |
| Name:             | 1a Gartentor                                               |                                              |
| Text:             | Metalltor                                                  |                                              |
| Datei:            | 01 a Gartentor rechts.wav                                  | <>                                           |
|                   | 01a Gartentor rechts.wav                                   |                                              |
| Dauer:            | 0 h 0 min 0 s 0 ms (0s = Komplette Dateilänge)             | <u>کــــــــــــــــــــــــــــــــــــ</u> |
| Fadeln:           | 0 h 0 min 0 s 0 ms Lautstärke: 100 %                       | - Vorschau                                   |
| Stop-<br>FadeOut: | 0 h 0 min 0 s 0 ms Kanalanzahl: 2<br>Frequenz: 44100       |                                              |
| ОК                | Abbrechen                                                  | Optionen >>                                  |

Nun ist anzunehmen, dass die verschiedenen Musikausschnitte, Geräusche und Sprache nicht ausgewogen klingen. Das liesse sich natürlich mit dem nachgeschalteten Mischpult ausgleichen, für eine Aufführung aber kaum praktikabel. Ich schlage deshalb vor, mal in der guten Stube mit einer Stereoanlage die Lautstärken provisorisch abzustimmen. Dazu wähle ich die leiseste Datei und belasse diese in der Lautstärke auf 100%. Nun wähle eine nach der anderen und reduziere deren Lautstärke. Hierzu noch eine Anmerkung:

 Normalerweise arbeitet man im Audiobereich mit Dezibel (dB). Diese logarithmischen Werte entsprechen eher dem Empfinden des menschlichen Ohres. Eine Reduktion um 3 dB halbiert die Lautstärke, also 50% und ist für das Ohr gut hörbar. Ich empfehle darum die Reduktion in folgenden Schritten: 100%, 50%, 25%, 12% 8%, oder Zwischenwerte. Das sollte reichen, damit am Aufführungsort die

Das sollte reichen, damit am Aufführungsort die Grundlautstärke am Mischpult oder Verstärker einmal eingepegelt wird und für die ganze Aufführung gilt.

| 🐌 Audios          | zene bearbeiten                                            |                                                                                                    |
|-------------------|------------------------------------------------------------|----------------------------------------------------------------------------------------------------|
|                   | Audioszene<br>Abspielen von Audioeffekten und Musikdateien |                                                                                                    |
| Audiosze          | ne bearbeiten                                              | Positionierung                                                                                                    |
| Name:             | 1-2 Uebergang 1 nach 2                                     | $\gamma \gamma \gamma \gamma \gamma \gamma \gamma \gamma \gamma \gamma \gamma \gamma \gamma \gamma \gamma \gamma \gamma \gamma \gamma $ |
| Text:             | Bis Gäste eintreffen                                       |                                                                                                    |
| Datei:            | 02 Szene 1 Uebergang Szene 2.mp3                           | • •                                                                                                    |
|                   | 02 Szene 1 Uebergang Szene 2.mp3                           |                                                                                                    |
| Dauer:            | 0 h 0 min 49 s 0 ms (0s = Komple'' oracenia ae)            | <u>کـــــــــــــــــــــــــــــــــــ</u>                                                                                             |
| Fadeln:           | 0 h 0 min 0 s 0 ms Lautstärk <mark>e</mark> : 100 % )      | Vorschau                                                                                                    |
| Stop-<br>FadeOut: | 0 h 0 min 3 s 0 ms Kanalanza + 2<br>Frequenz: 44100        |                                                                                                    |
| ОК                | Abbrechen                                                  | Optionen >>                                                                                                    |

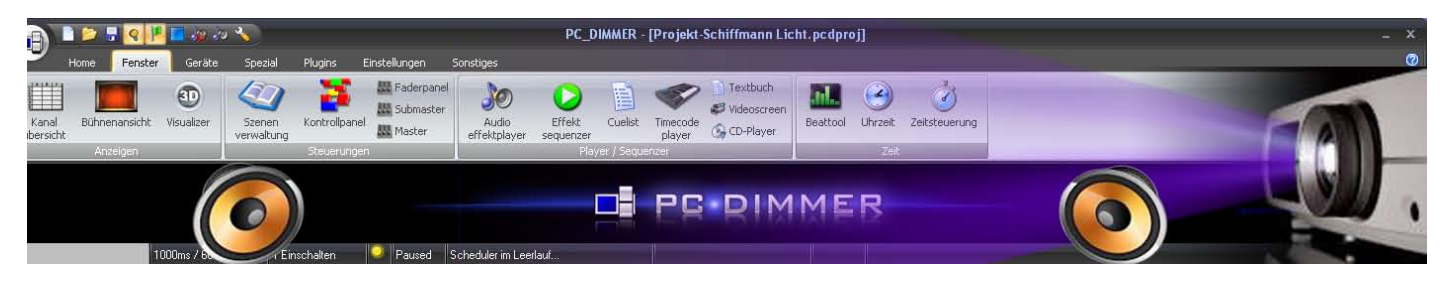

### 5. Mediacenter

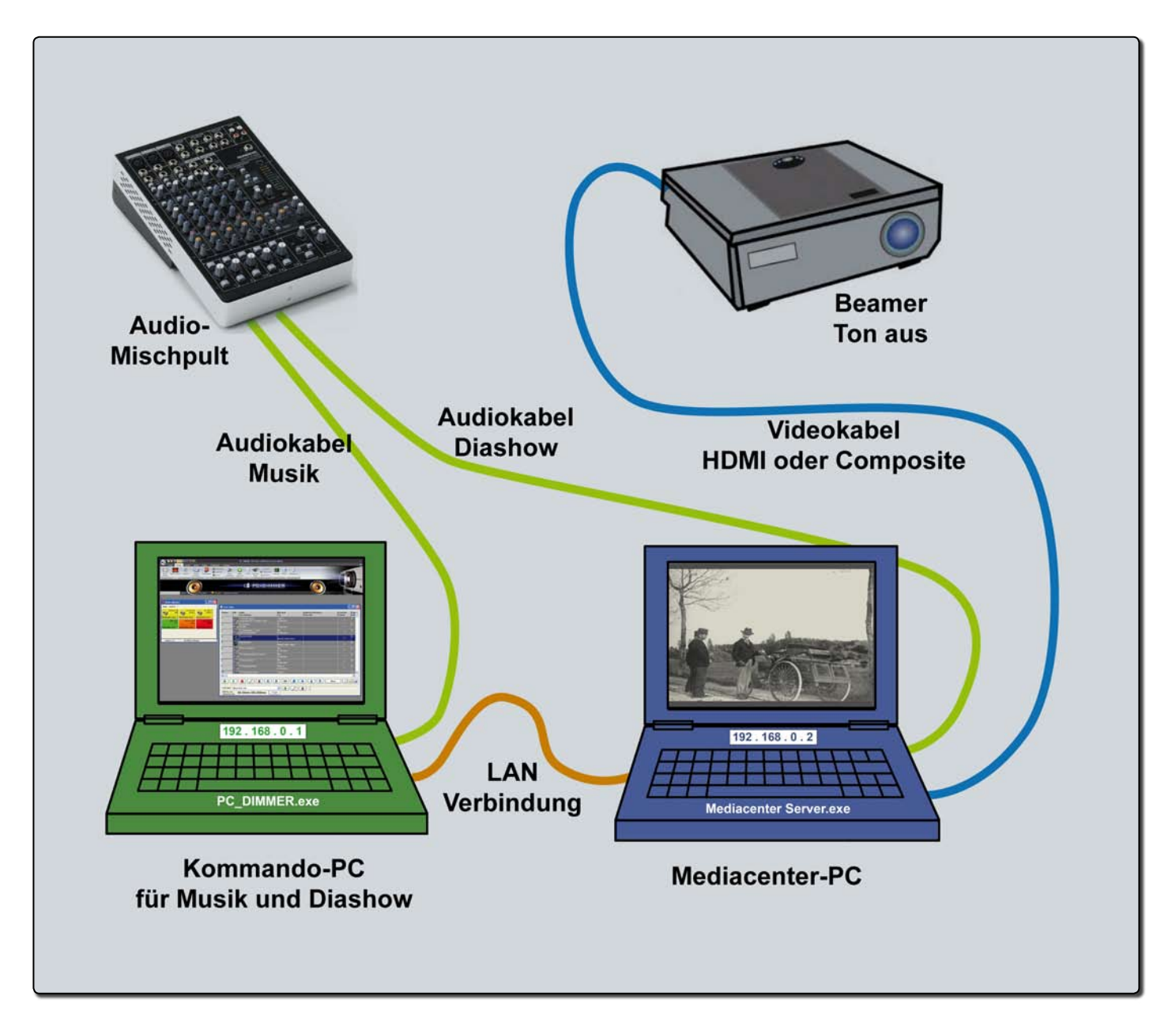

Ausgehend, dass die Netzwerkverbindung funktioniert, siehe Kapitel 2, und die Videodatei im Mediacenter-PC für die LAN-Verbindung freigeschaltet ist, kann nun die Steuerung im Kommando-PC programmiert werden.

- Starten sie «Mediacenter.exe» im Mediacenter-PC. Ein schwarzer Bildschirm erscheint.
- Da der Curserzeiger jedoch auf Lauerstellung ist, bitte die Maus sicher aus dem Bildbereich fahren.
- · Den Mediacenter verlassen sie am Ende einfach mit «alt/F4»

#### WICHTIG!

• Über das LAN werden nur Befehle übertragen. Alle notwendigen Manipulationen müssen also in der Szenenverwaltung / Mediacenter-Verwaltung programmiert werden.

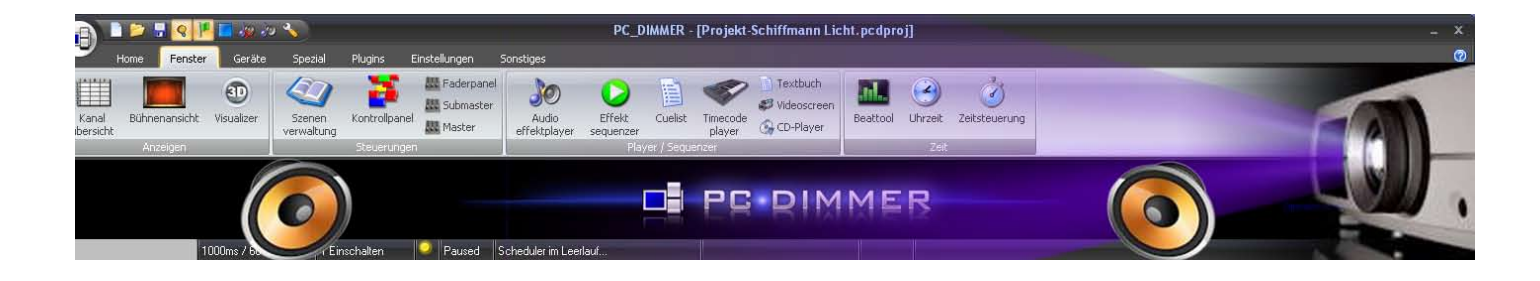

Öffnen sie in der Szenenverwaltung mit dem grünen Plus eine «MediaCenter Szene»

| 📑 MediaCenter Szene                        |                                              |                                               |
|--------------------------------------------|----------------------------------------------|-----------------------------------------------|
| MediaCenter S<br>Steuerung eines Mediencom | ZENE<br>puters über das Netzwerk             |                                               |
| Name:                                      | Beschreibung:                                | Auf Server verfügbare Videogeräte:            |
| Diashow laden                              |                                              |                                               |
| Adresse zum Server: Port:                  | Auszuführender Befehl:                       |                                               |
| 192.168.0.2 10153                          | 🔀 Videodatei laden                           |                                               |
|                                            |                                              |                                               |
|                                            |                                              |                                               |
|                                            |                                              | Aktuelle Videoposition: Länge der Videodatei: |
| Name der auszuführenden Datei/des Vi       | deogerätes auf dem MediaCenter-Server:       | Oh 00min 00s 000ms Oh 00min 00s 000ms         |
| \\AFFOLTER-PC\Users\Erich Affolter\[       | Informationen vom MediaCenter Server abrufen |                                               |
|                                            |                                              |                                               |
| OK Abbrechen                               |                                              | Szene testen                                  |

- Name: Diashow laden. Vor dem Abspielen muss jeweils die Datei in MediaCenter geladen werden
- Adresse zum Server: 192.168.0.2 IP-Adresse des Mediacenter-PC
- Port: Dieser wird vom PC-Dimmer vorgeschlagen und muss nicht verändert werden (10153)
- Auszuführender Befehl: «Videodatei laden» auswählen
- Name der auszuführenden Datei....:
  - Suchen sie im Explorer unter Netzwerk die Videodatei ‹Diashow-Schiffmann.mwv›
  - Kopieren sie den Pfad aus der Adresszeile

     </li

Nun können «Szene testen» klicken. Wenn nach einer Weile keine Fehlermeldung erscheint ist der Befehl angekommen und sie können weiter programmieren.

Fehlerursachen:

- «MediaCenter.exe» ist nicht gestartet
- IP-Adresse nicht richtig eingeben. Adresse des Mediacenter-PC 192.168.0.2
- Pfad und Dateiname fehlerhaft. (dazu gibt es aber hier noch keine Fehlermeldung)

Im weiteren sind einige Befehle zu programmieren. Am besten geht dies mit «kopieren» in der Szenenverwaltung.

- Markieren der Mediaszene (Diashow laden)
- Kopieren mit dem Kopiebutten (dritter von links)
  Kopierte Szene markieren und mit dem Bleistift bearbeiten.
  - Name z.B. (Start Diashow)
  - Auswahl «Video starten»
  - OK

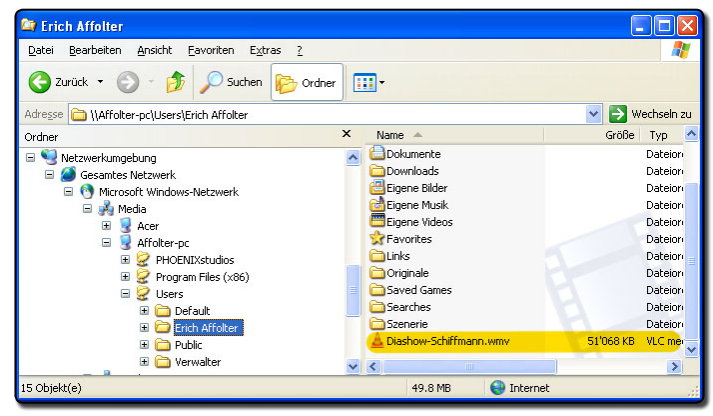

| MediaCenter Szene             |                                  |                                                                                                    |     |                                                                                                    |
|-------------------------------|----------------------------------|----------------------------------------------------------------------------------------------------|-----|----------------------------------------------------------------------------------------------------|
| MediaCer<br>Steuerung eines M | nter Szene<br>lediencomputers üb | er das Netzwerk                                                                                                    |     |                                                                                                    |
| ame:                          |                                  | Beschreibung:                                                                                                    | Auf | Server verfügbare Videogeräte:                                                                                                 |
| Start Diashow                 |                                  |                                                                                                    |     |                                                                                                    |
| dresse zum Server:            | Port                             | Auszuführender Befehl:                                                                                                    |     |                                                                                                    |
| 92.168.0.2                    | 10153 🚺                          | Video starten                                                                                                    | ~   |                                                                                                    |
|                               |                                  | Video pauriem<br>Video pauriem<br>Video pauriem<br>Video autrative setem<br>Video autrative setem<br>Video autrative aben etem<br>Video autrative aben etem<br>Video autrative aben etem<br>Video autrative table (and was)<br>Video autrative table) (and was)<br>Video autrative table) (and was)<br>Bit datus abei (adm | Akt | uelle Videoposition: Länge der Videodate<br>Jömin 00s 000ms Oh 00min 00s 000ms<br>Informationen vom MediaCenter Server abrufen |

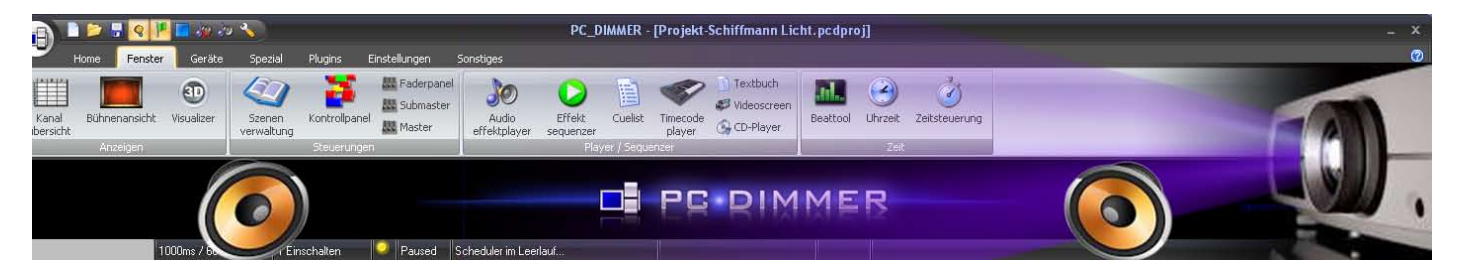

Zum Test bleiben sie in der Szenenverwaltung und spielen nacheinander die beiden Befehle «Diashow laden» und «Start Diashow» ab. Wenn alles richtig ist wird die Diashow auf dem Mediacenter-PC abgespielt. Prüfen sie dabei, ob nicht plötzlich der Curser erscheint und bewegen sie diesen allenfalls aus dem Bildschirm. Dies sollte sie unbedingt vor der Aufführung testen. Die Diashow wird dann bis zum Ende abgespielt.

Um sie bei den Aufführungen bei allfälligen Problemen eingreifen können machen folgende Befehle Sinn:

- **Pause:** Show wird angehalten und bei erneutem Start fortgesetzt
- **Stopp:** Show wird angehalten. Bei erneutem Starten beginnt die Show von vorne
- Ton aus, Ton ein: Beide manipulieren auch den Audioausgang zum Mischpult. Daher nicht vergessen den Ton im Beamer selbst stumm zu schalten.

| Szenenverwaltung                                |                        |              |             |
|-------------------------------------------------|------------------------|--------------|-------------|
| Szenenverwalt<br>Übersicht über alle erstellten | <b>ung</b><br>Szenen u | nd Effekte   |             |
| Suchtext hier eingeben                          |                        |              | -+          |
| Szene                                           | Zeit                   | Beschreibung | 🖃 📔 Cuelist |
| Litekte                                         |                        | ~            | 🛄 Bank 0    |
| 😑 👺 MediaCenter Szenen                          |                        |              |             |
| 💽 Diashow laden                                 | •                      |              |             |
| 🝺 Nach Ende setzen                              |                        |              |             |
| - 🝺 PAUSE Diashow                               |                        |              |             |
| - 🔒 Start Diashow                               |                        |              |             |
| 🝺 STOP Diashow                                  |                        |              |             |
| 🕞 Ton AUS Diashow                               |                        |              |             |
| 🔤 🔂 Ton EIN Diashow                             |                        |              |             |
| 🚽 🔶 Preset-Szenen                               |                        |              |             |
| 🔲 💼 Pluginszenen                                |                        | ~            |             |
| <                                               |                        |              |             |
|                                                 |                        | Kategorie    |             |
| Zeige ID statt Beschreibung                     |                        |              | ID          |

 Nach Ende setzen: Die Datei springt nicht ans Ende der Videodatei, sondern an den Zeitpunkt, der definiert ist und wird weiter gespielt (in unserem Fall 56 Sekunden). Dieser Zeitpunkt muss noch innerhalb der Dateizeit sein. Es ist daher von Vorteil in der Videodatei am Ende noch etwas Schwarz, ohne Ton anzufügen um ein sicheres Ende zu gewährleisten.

| 🛋 MediaCenter Szene                                     |                                                                                               |                                     |
|---------------------------------------------------------|-----------------------------------------------------------------------------------------------|-------------------------------------|
| MediaCenter Szene<br>Steuerung eines Mediencomputers üb | e<br>Der das Netzwerk                                                                         |                                     |
| Name:                                                   | Beschreibung:                                                                                 | Auf Server                          |
| Nach Ende setzen                                        |                                                                                               |                                     |
| Adresse zum Server: Port:<br>192.168.0.2                | Auszutührender Befehl:<br>Videoposition setzen<br>Zeiteinstellungen<br>h min s ms<br>0 0 56 0 | Aktuelle Vi<br>Oh OOmin O<br>Inform |
| OK Abbrechen                                            |                                                                                               |                                     |

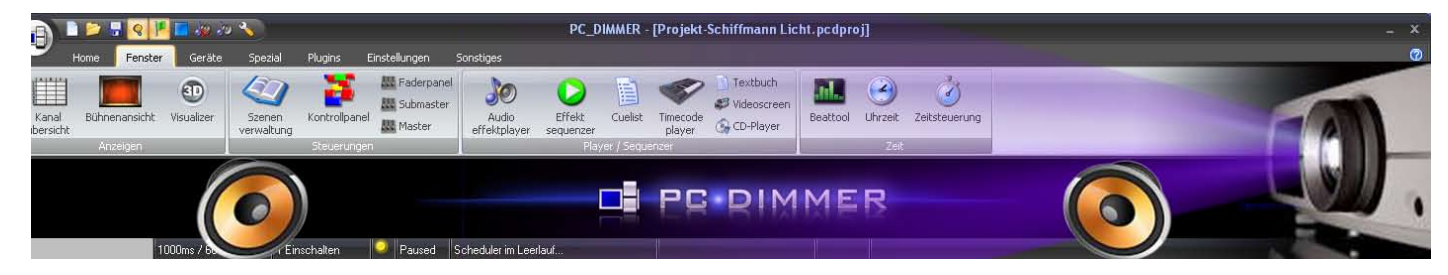

# 6. Steuerung über die Cuelist

### 6.1 Arbeiten mit Audiodateien

Ähnlich der Lichtsteuerung hat der Operator während der Aufführung, Zwischenmusik, Geräusche und auch die Diashow, chronologisch abzuarbeiten. Dazu braucht er die Stichworte im Textbuch und die Sicht auf das Geschehen auf der Bühne. Letzteres vorallem zum Ausblenden der Musik, da diese ja länger dauert als es das Spiel gestattet.

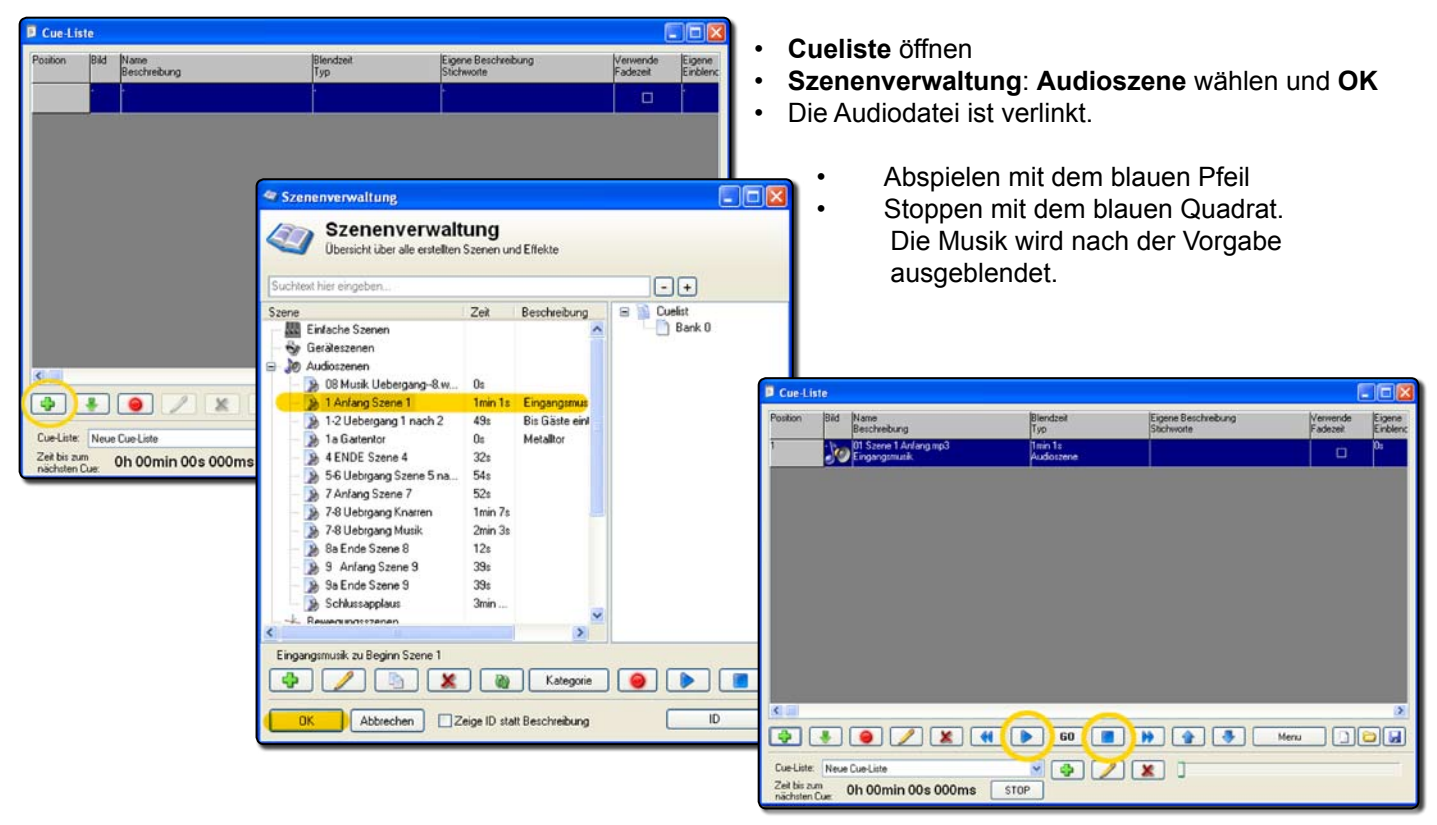

Entsprechend sind alle Audiodateien chronologisch in der Cuelist zu verlinken. Bei der Abarbeitung während der Vorstellung sind die Dateien immer mit dem (blauen Pfeil nach rechts) zu starten. Wenn die Musik nicht bis zum Ende gespielt werden soll, stoppen sie diese mit dem (blauen Quadrat). Dabei wird die Musik linear ausgeblendet, wie es in der Audioszene vorprogrammiert ist.

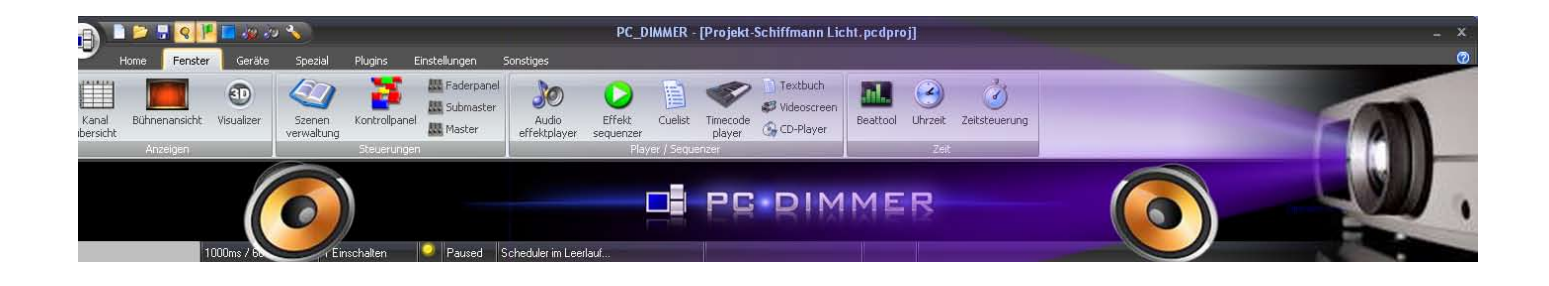

Eine spezielle Situation war der Übergang Szene 7 zu 8. Mit der Verwandlung der Szene ertönt anfänglich Musik, <7-8 Uebergang Musik>. Mit dem Auftritt der Schauspieler kommt das Knarren <7-8 Uebergang Knarren> dazu. Auf das Zeichen des (Kaisers) muss beides sofort stoppen. Da beide Dateien im Abspielmodus sind brauchen wir einen Stoppbefehl. Die ganze Sequenz habe ich wie folgt programmiert:

- Verlinken der Szene (7-8 Uebergang Musik), Zeile 9
- Verlinken der Szene ^7-8 Uebergang Knarren», • Zeile 10
- Beide müssen unbedingt einen Fade-Out • von **0** haben.

Szenenverwaltung

Übersicht über alle erstellten Szenen und Effekte

Kombinationsszene (Stop Audio), • Zeile 11. Darin sind die beiden Szenen, (...Musik) und (...Knarren) enthalten.

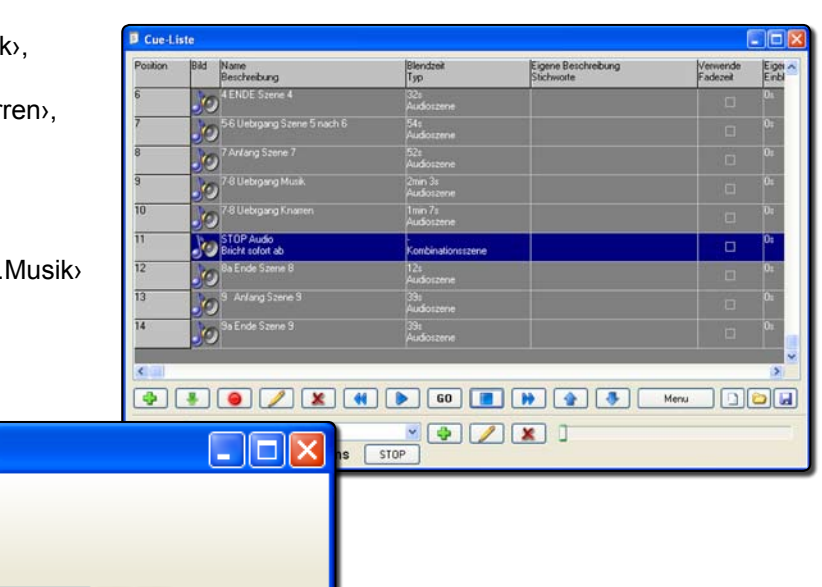

| Suchtext hier eingeben |      |                 | -+                                         |                                |  |
|------------------------|------|-----------------|--------------------------------------------|--------------------------------|--|
| Szene                  | Zeit | Beschreibung    | 🖃 🗎 Cuelist                                |                                |  |
| Einfache Szenen        |      | <u>^</u>        | 🛄 Bank 0                                   |                                |  |
| Serateszenen           |      |                 |                                            |                                |  |
| 🕀 🐌 Audioszenen        |      |                 | Kombinationsszene                          | bearbeiten                     |  |
| - 🤸 Bewegungsszenen    |      |                 | Nombin                                     |                                |  |
| 🦳 🍳 Befehle            |      |                 |                                            | auonsszene                     |  |
| 🖨 🗓 Kombinationsszenen |      |                 | Gleichzeitiges A                           | ustuhren mehrerer Einzelszenen |  |
| 🛑 🔙 STOP Audio         |      | Bricht sofort a | Kombinationsszene beart                    | Jeiten                         |  |
| 🚽 👷 Presets            |      |                 | Name: STOP Audio                           |                                |  |
| 🕀 💊 Automatikszenen    |      |                 | Text: Bricht sofort ab                     |                                |  |
| Bedienung:             |      |                 | 7-8 Uebrgang Musik<br>7-8 Uebrgang Knarren |                                |  |

÷

OK

Abbrecher

Bedienung:

🅙 Szenenverwaltung

- Start der Musik anfangs Verwandlung. • Zeile 9 wird grün
- Zeile 10 anklicken und im richtigen Moment • starten.
  - Auch Zeile 10 wird grün.
- Auf Zeile 11 schalten, wird blau (aktiv). • Mit dem blauen Quadrat stoppen, beide werden sofort und gleichzeitig gestoppt.

| Selektierte Szene/Effekt<br>stoppen (sofern möglich) |
|------------------------------------------------------|
|                                                      |
|                                                      |
|                                                      |
|                                                      |

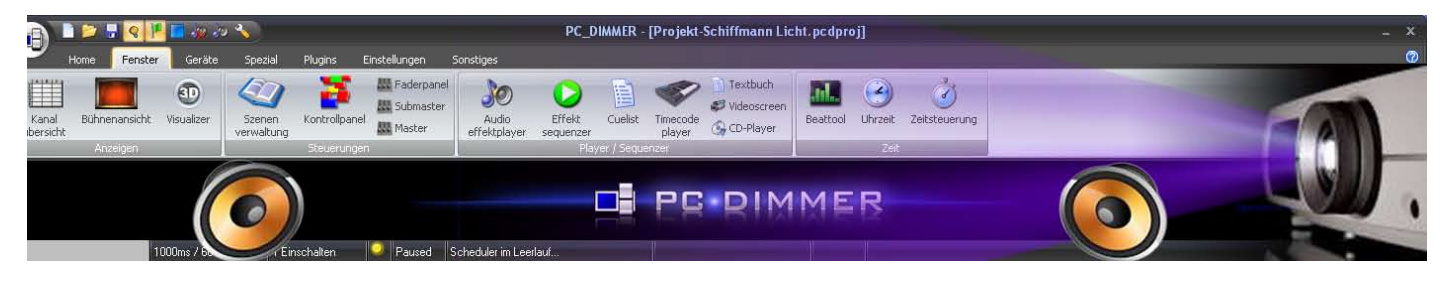

### 6.2 Arbeiten mit MediaCenter

Wie schon früher erwähnt werden für den MediaCenter vom Kommando-PC aus nur Befehle gesendet. Im Normalfall genügt es also in der Cuelist nur die Mediendatei zu laden und zu starten.

- Zeile 4: Verlinken des Befehls «MediaCenter Szenen / Diashow laden»
   Zeile 5: Verlinken des Befehls
- Zeile 5: Verlinken des Befehls «MediaCenter Szenen / Start Diashow»
- Um beide automatisch zu starten definieren wir hinten in Zeile 4 unter <Laufzeit des Cue
   (rechte Maustaste) 1000 ein. Zusätzlich setzen wir das Häckchen bei «Stopp nach Ende Laufzeit»
- Starten wir Zeile 4 mit dem blauen Pfeil wird die Datei geladen und 1 Sekunde danach automatisch gestartet.

| Conditional bios administration |      |              |        |
|---------------------------------|------|--------------|--------|
| Szene                           | Zeit | Beschreibung |        |
| Elfekte                         | 200  | A            | Bank 0 |
| 🚊 🕵 MediaCenter Szenen          |      | -            |        |
| 👔 Diashow laden                 |      |              |        |
| - 🔒 Nach Ende setzen            |      |              |        |
| - 🔒 PAUSE Diashow               |      |              |        |
| 🝺 Start Diashow                 |      |              |        |
| - 🔒 STOP Diashow                |      |              |        |
| – 🔒 Ton AUS Diashow             |      |              |        |
| 🚽 💽 Ton EIN Diashow             |      |              |        |
| - 🔶 Preset-Szenen               |      |              |        |
| 📑 Pluginszenen                  |      | ~            |        |
| 6                               |      | >            |        |

| Position | Bild | Name<br>Beschreibung                                | Blendzeit<br>Typ       | Eigene Beschreibung<br>Stichworte | Verwende<br>Fadezeit | Eigene<br>Einblendzeit | Laufzeit | Stop nach<br>Ende Laufzeit |
|----------|------|-----------------------------------------------------|------------------------|-----------------------------------|----------------------|------------------------|----------|----------------------------|
| 1        | 10   | 1 Anfang Szene 1<br>Eingangsmusik zu Beginn Szene 1 | 1min 1s<br>Audioszene  |                                   |                      | Os                     | 00       |                            |
| 2        | 10   | 1a Gartentor<br>Metalltor                           | 0s<br>Audioszene       |                                   |                      | Os                     | 00       |                            |
| 3        | 10   | 1-2 Uebergang 1 nach 2<br>Bis Gäste eintreffen      | 49s<br>Audioszene      |                                   |                      | 0s                     | 00       |                            |
| 4        |      | Diathow laden                                       | -<br>MediaCenter Szene |                                   |                      | Os 🔵                   | 15       | (∞)                        |
| 5        |      | Start Diashow                                       | -<br>MediaCenter Szene |                                   |                      | Os                     | 00       |                            |
| 6        | 10   | 4 ENDE Szene 4                                      | 32s<br>Audioszene      |                                   |                      | 0s                     | 00       |                            |

# 7. Kontrollpanel

Für ungewohnte Situationen während der Aufführung halte ich im Kontrollpanel einige Befehle bereit um direkt reagieren zu können.

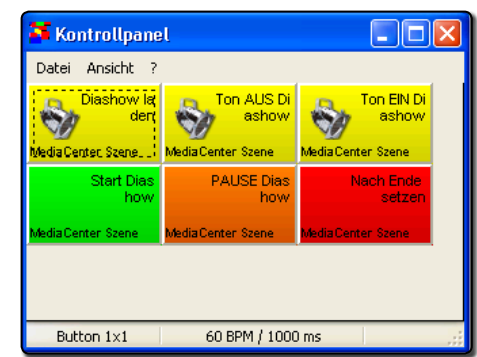

### 8. Die Aufführungen

Vor der Hauptprobe bitte genügend Zeit einräumen um alle wichtigen Parameter zu definieren:

- Regulierung der generellen Lautstärke und pr
  üfen der Ausgewogenheit aller Audiodateien.
- Projektion der Diashow (Umgebungslicht beachten) und Lautstärke einpegeln.
- · Vermerke im Textbuch wann eine Datei gestartet wird.
- Definition, wann eine Audiodatei ausgeblendet wird.
- Bei letzten Proben live mitfahren und allfällige Korrekturen vornehmen.

So sollten einer reibungslosen Vorstellung nichts mehr im Wege stehen, und das bei einer einfachen Bedienung einzig vom Kommando-PC aus.

Vielen Dank für ihre Aufmerksamkeit Februar 2015, Erich Affolter, Theatertechniker e.affolter@besonet.ch www.szenerie.ch

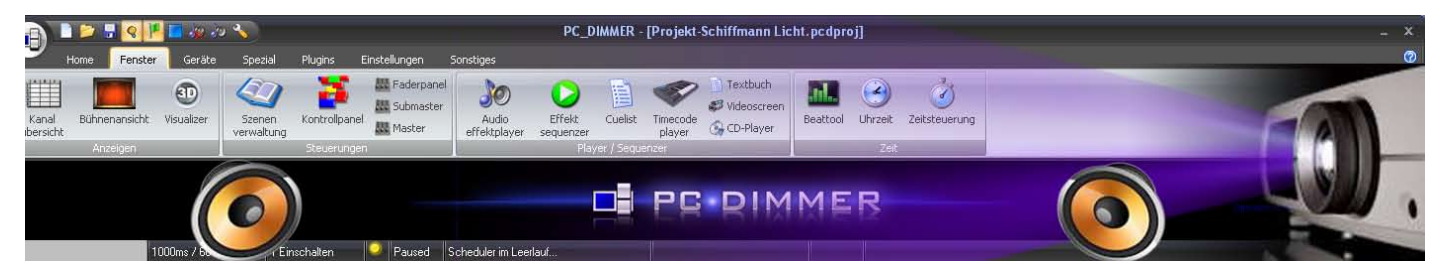

## 9. Nachtrag: Mediacenter, alternative Lösung

#### 9.1 Neuer Lösungsansatz

Während dem Schreiben dieser Anleitung und dem Nachprogrammieren des gesamten Programms dachte ich an eine andere Möglichkeit, den Ton der Diashow über den vorhanden Audioweg zu senden und so ein zusätzliches Mischpult zu sparen. Die Variante habe unter «**Mediacenter-Schiffmann.pcdproj**» programmiert

- Voraussetzung dabei ist die Trennung der Tonspur und der Videospur in zwei getrennte Dateien.
- Die Videodatei muss nach wie vor im MediaCenter.PC gespeichert sein.
- Die Audiodatei befindet sich auf dem Kommando-PC.
- Da der MediaCenter nur mit Befehlen gesteuert wird muss gleiches auch für die Audiodatei programmiert werden.
- Da ich bei der «Audioszene» keine Möglichkeit fand, und mich programmiertechnisch ja auch auf bescheidenem Niveau bewege, setzte ich den «Audioeffektplayer» ein. Ein mächtiges Instrument, das ein eigenes Studium rechtfertigt.

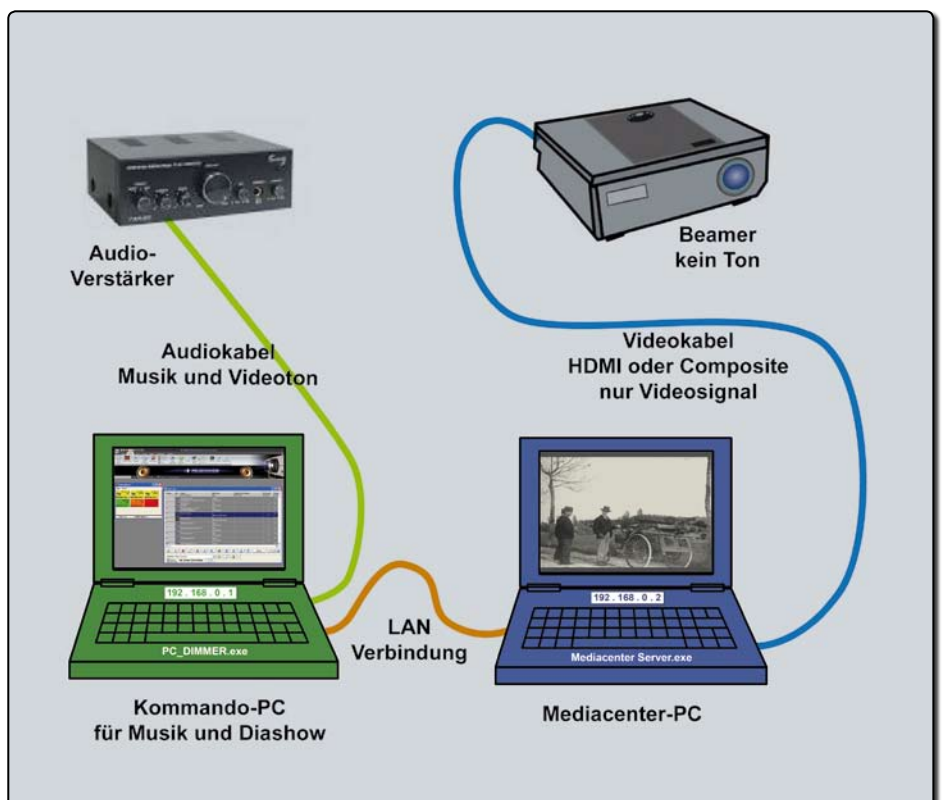

#### 9.2 Der Audioeffektplayer

- Öffnen des «Audioeffektplayers»
- Den gelben Ordner öffnen und die gewünschte Audiodatei (Diashow-Schiffmann-Audio.mp3) wählen.
- Abspielen und kontrollieren.
- «Audioeffektplayer» schliessen.

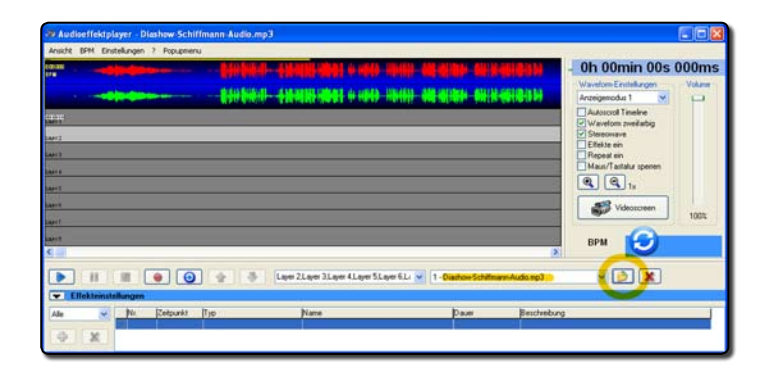

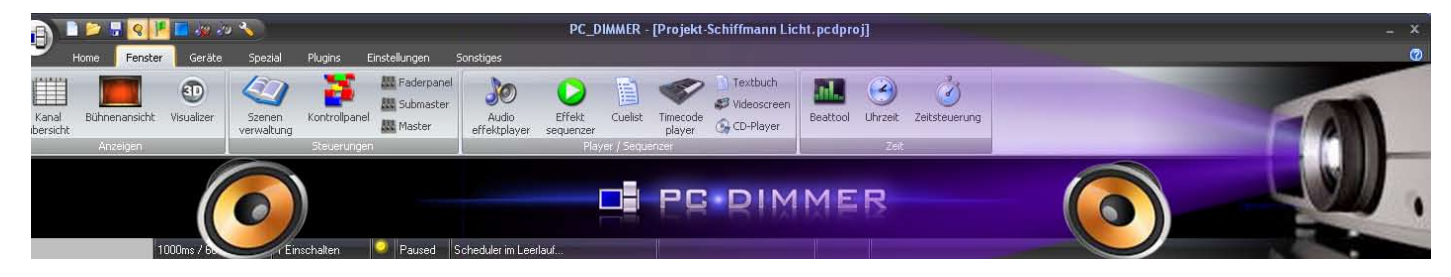

#### 9.3 Befehle

Als nächstes definiere ich Befehle zur Steuerung der Audiodatei. Darin finde ich zwei, die für unsere Zwecke dienlich sind.

- «Szenenverwaltung», neue «Befehlszene»
- Name: (Start Audio)
- Programmteil: < Audioeffektplayer>
- Steuerung: <Springe zu Audiodatei und spiele sie ab>.
- Prüfen, ob die richtige Datei angezeigt wird. OK

| Steuein und Automatisteren von PC_DIM | MER | -runktionen                                                      |
|---------------------------------------|-----|------------------------------------------------------------------|
| Befehl bearbeiten                     |     |                                                                  |
| Name:<br>Start Audio                  | Bes | Start/Stop                                                       |
| Anna anna an Anna                     | She | Start                                                            |
| Ø Aurioeffektolaver                   | So  | Springe zu Position                                              |
| Orthogoal 1                           |     | Aufnahme ein/aus                                                 |
| Optionen (                            |     | Effekte ein/aus<br>Vorherige Audiodatei                          |
| Audiodatec                            |     | Nachste Audiodatei                                               |
| Diashow-Schilfmann-Audio.mp           |     | Springe zu Audiodatei<br>Springe zu Audiodatei und spiele zie ab |

- «Szenenverwaltung», neue «Befehlszene»
- Name: (Stop Audio)
- Programmteil: (Audioeffektplayer)
- Steuerung: (Stop), OK

| 😻 Befehl bearbeiten                                      |                                                                                                    |               |
|----------------------------------------------------------|----------------------------------------------------------------------------------------------------|---------------|
| Steuern und Automatisieren v                             | on PC_DIMMER-Funktionen                                                                                                    |               |
| Name:<br>Stog Audio<br>Programmkeit<br>Audioeffektplayer | Beschaelbusov<br>Start/Stop<br>Start<br>Ste<br>Start<br>Ste<br>Start<br>Start<br>Start<br>Start<br>Start<br>Start<br>Start<br>Start<br>Start<br>Spinge zu Position<br>Aunahme ein/Aus<br>Effekte ein/Aus<br>Effekte ein/Aus<br>Spinge zu Audiodatei<br>Spinge zu Audiodatei<br>Spinge zu Audiodatei und spiele sie ab |               |
| OK Abbrechen                                             |                                                                                                    | 🔲 Starte Befe |

#### 9.4 Kombinationsszene

- «Neue Kombinationsszene»
- Name: (Start Diashow)
- Mit «grünem Plus» (Start Diashow) aus den «Mediacenter Szenen» einlesen.
- Mit «grünem Plus» (Start Audio) aus «Befehle» einlesen.
- «Neue Kombinationsszene»
- Name: (Stop Dia-Audio)
- Mit «grünem Plus» (Nach Ende setzen) aus den «Mediacenter Szenen» einlesen.
- Mit «grünem Plus» (Stop Audio) aus «Befehle» einlesen.

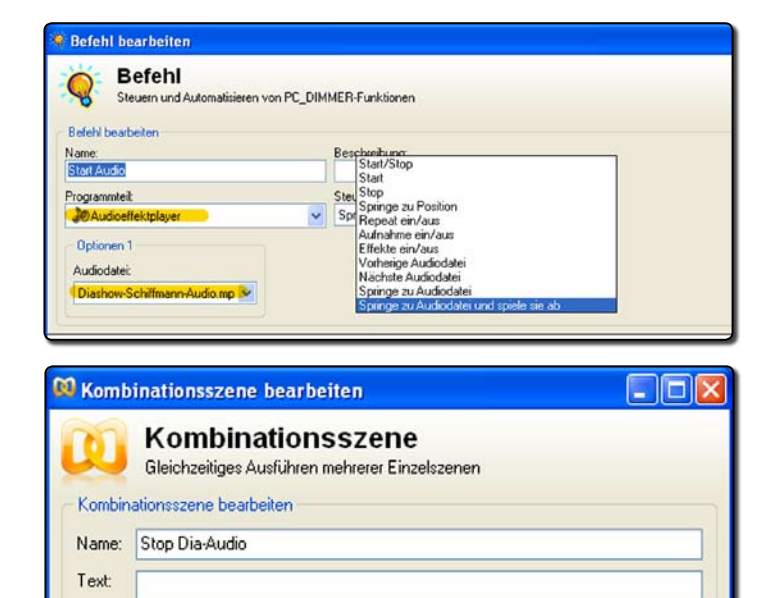

#### Kontrolle:

• In der Szenenverwaltung erst «Star Diashow» abspielen. Es sollen sowohl das Video im Mediacenter-PC und auch der Ton aus dem Kommando-PC spielen.

Nach Ende setzen Stop Audio

• «Stop Dia-Audio» aktivieren und abspielen. Beides wird sofort beendet.

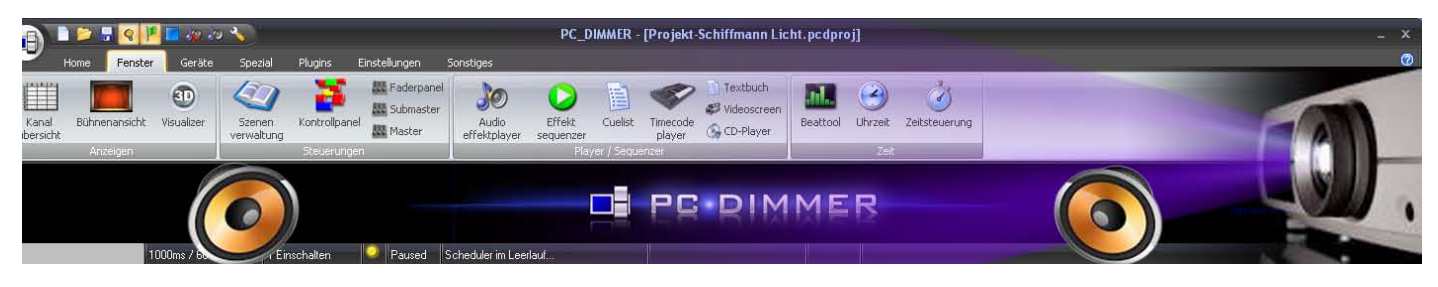

### 9.5 Steuerung über Cuelist

Die Szenenverwaltung sieht nun so aus.

Alle Szenen, die nicht für der Diashow verwendet werden habe ich gelöscht.

- Die beiden Befehle «Start Audio» und «Stop Audio» werden über die Kombinationsszenen «Start Diashow» und «Stop Dia-Audio» ausgeführt.
- Ebenso die beiden Mediacenter Szenen «Start Diashow» und «Nach Ende setzen»

| Szenenverwaltung     Übersicht über alle erstellten Szenen und Effekte                                                                                                    |                                                 |                                                                                         |  |  |  |  |
|----------------------------------------------------------------------------------------------------|-------------------------------------------------|-----------------------------------------------------------------------------------------|--|--|--|--|
| Suchtext hier eingeben                                                                                                    | ][-                                             | )+                                                                                      |  |  |  |  |
| Szene                                                                                                    | Zeit                                            | Beschreibung                                                                            |  |  |  |  |
| <ul> <li>Einfache Szenen</li> <li>Geräteszenen</li> <li>Audioszenen</li> <li>Bewegungsszenen</li> <li>Start Audio</li> <li>Start Audio</li> <li>Start Diashow</li> <li>Start Diashow</li> <li>Befielke</li> <li>MediaCenter Szenen</li> <li>Start Diashow</li> <li>Start Diashow</li> <li>Start Diashow</li> <li>Preset-Szenen</li> <li>Pluoinszenen</li> </ul> | Springe zu Audiodatei und spiele sie ab<br>Stop | Audio und Video getrennt abspielen<br>Audio und Video getrennt stoppen<br>Nur Videoteil |  |  |  |  |

Es bleiben also zwei Befehle in der Cuelist.

- In Zeile 1 wird die Videodatei geladen. Dafür hat sie 1 Sekunde Zeit. Danach schaltet sie auf Zeile 2 (Hacken rechts).
- In Zeile 2 wird nun über die Kombinationsszene Bild und Ton gestartet. Ob nun beides ohne Verzögerung geschieht spielt hier keine Rolle, da keine «lippensynchrone» Vorführung stattfindet.

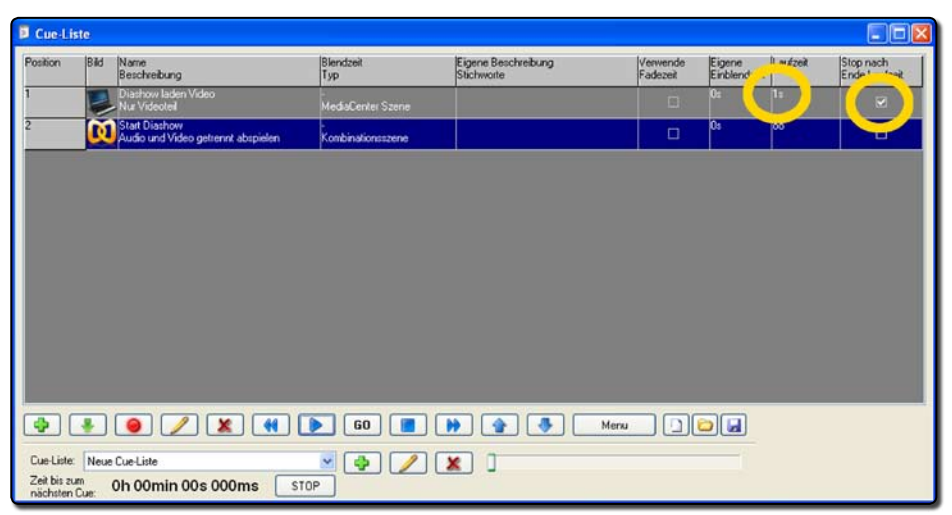

#### 9.6 Kontrollpanel

Leider habe ich keine Möglichkeit für Ton ein und aus und Pause gefunden. Es sollten dadurch dennoch sichere Aufführungen möglich sein.

- Die Befehle für Diashow und Start Diashow sind identisch mit der Cuelist.
- Der Button «Stop» ist mit der Kombinationsszene (Stop Dia-Audio) verknüpft.

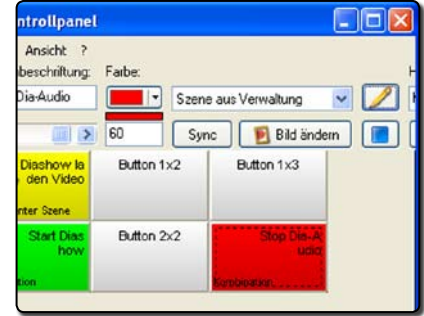

Vielen Dank für ihre Aufmerksamkeit Februar 2015, Erich Affolter, Theatertechniker e.affolter@besonet.ch www.szenerie.ch